### INSTRUCTIONS

Authorization

FINANSINSPEKTIONEN 16/02/2024

Version 5.1

### TABLE OF CONTENTS

| Delegated administration                                             | 3     |
|----------------------------------------------------------------------|-------|
| Secure identification and logging out of the portal                  | 4     |
| Authorisation Administration                                         | 5     |
| Register a foreign child                                             | 6     |
| Register a Swedish company                                           | 6     |
| Register a foreign company                                           | 7     |
| Authorised signatories and Company Administrators                    | 10    |
| Logging in when you hold several roles                               | 10    |
| Administering the company's authorisations as a Company Administrate | or 12 |
| Authorisation                                                        | 13    |
| Delegate authorisation for your company                              | 13    |
| Choose the module                                                    | 13    |
| Administer the company's authorisations as an authorised signatory   | 16    |
| Administer company information                                       | 18    |
| List of authorised signatories                                       | 19    |
| Appoint Company Administrators for your company                      | 19    |

### **Delegated administration**

Finansinspektionen (FI) is working continuously on improving information security through more secure and efficient handling of data to the authority. As a result of these efforts, FI has made it possible for legal persons to delegate the administration of their authorisations to appointed natural persons. In order to delegate the administration, information about delegated authorisations must be maintained on an ongoing basis by the legal persons.

In order to be able to submit data and/or administer authorisations, users must first complete the registration process and create a personal account. The system will identify and grant authorisation to natural persons who interact with FI on behalf of themselves or third parties. Legal persons will be identified via natural persons.

The link to the Authorisation Administration tool can be accessed via Finansinspektionen's website, https://www.fi.se/en/e-services-and-forms/reporting-to-fi/

All traffic between users' computers and FI's system will be encrypted for security purposes.

# Secure identification and logging out of the portal

Everyone who is to use Finansinspektionen's E-services must be identified in our systems. This identification step requires that users register an account. FI records all activity in the systems and saves the data.

Swedish citizens log in to the portal using Bank-ID or Mobilt Bank-ID. Foreign citizens log in using the email address they used during registration and the password that was sent to their email address. Foreign users must also use a mobile phone application, called OneTouch, to log in. Alternatively enter a passcode that is sent via SMS, another login method (two-factor authentication).

The log-in method that was used during the registration process is the login method users must use when logging in. In other words, it is important for foreign users to remember the email, password and PIN code for the mobile phone application, or the mobile telephone number they entered during the registration process.

FI recommends that users close their web browser after logging out from the system. The only way for users to ensure that they have been completely logged out from a session is to close all tabs and completely close the web browser. Users can also close the tab through which they logged in to the system and wait a few minutes, but the most secure logout procedure is to close the web browser completely before leaving the computer.

FI has tested the functionality of the system on the following operating systems and units:

- PC (Windows 7 and later)
- Internet Explorer 11, Edge and Google Chrome
- Screen resolution 1440 x 900 or higher

# Authorisation Administration

This is where you can administer the authorisations for yourself and your company.

After completing the registration it is possible to log in and edit your profile. Authorised signatories, who has been given the role in the system, may delegate authorisations to themselves and others.

There are a number of options in the menu to the left:

**Register foundation/trust** – none of the information on this page is retrieved automatically; you must enter it manually. Make sure you enter the personal ID numbers for representatives. You will receive an email to the email address you registered in the system once this verification is completed.

**Retrieve Swedish company** – company information is retrieved here from the Swedish Companies Registration Office using the company's CIN. The company is verified in real time.

**Register foreign company** – none of the information on this page is retrieved automatically; you must enter it manually. You will receive an email to the email address you registered in the system once this verification is completed. When registering, you only need to specify one representative for the company.

**Register foreign child** – this is where you register a child who does not have a Swedish personal ID number. You only need to register children if you are to act in the child's place. You will be automatically de-registered as the parent on the child's 18th birthday.

**If you want to register a Swedish child**, you will need to edit the information in your profile. The system will retrieve the child's information automatically from the Swedish Tax Agency. Edit your profile by clicking on your email address, or double click on the figure next to it.

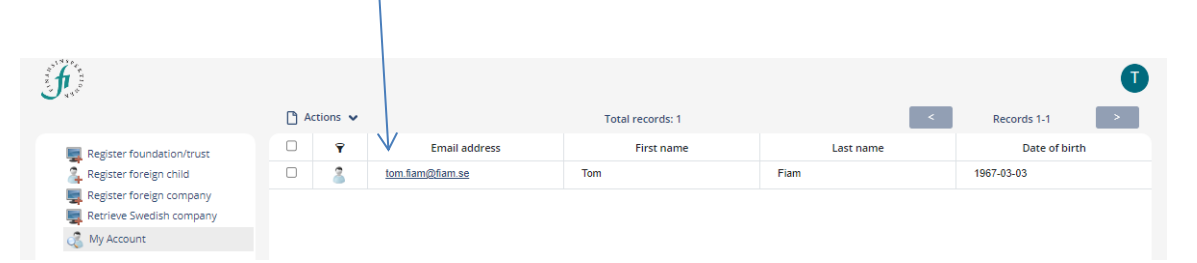

### **REGISTER A FOREIGN CHILD**

When you click on *Register foreign child*, you will be prompted to fill in information about the child. We assume that you are a registered caregiver for the child you are registering.

1. Click Register foreign child

| J.                          |             |                  |                  |           | 0             |
|-----------------------------|-------------|------------------|------------------|-----------|---------------|
|                             | 🗋 Actions 🗸 |                  | Total records: 1 | <         | Records 1-1 > |
| 🜉 Register foundation/trust | 0 <b>Y</b>  | Email address    | First name       | Last name | Date of birth |
| 🚑 Register foreign child    | 0 🌋         | tom.fiam@fiam.se | Tom              | Fiam      | 1967-03-03    |
| kegister foreign company    |             |                  |                  |           |               |
| 🜉 Retrieve Swedish company  |             |                  |                  |           |               |
| 🖧 My Account                |             |                  |                  |           |               |

2. Enter the child's name. The other information, such as address and nationality, will be retrieved from your profile information.

| rsonal information  |                              | Information                                                       |                                       |
|---------------------|------------------------------|-------------------------------------------------------------------|---------------------------------------|
| First name *        | Fiona                        |                                                                   | INSP.                                 |
| Last name *         | Fiam                         | This account will be automatically linked<br>to your own account. | A A A A A A A A A A A A A A A A A A A |
| Date of birth *     | 2010-11-25                   |                                                                   | THE N SHO                             |
| Caregiver           | Tom Fiam                     |                                                                   |                                       |
| ntact information   |                              |                                                                   |                                       |
| Email address       | tom.fiam@fiam.se             |                                                                   |                                       |
| Address             | Sergeja Eizenshteina iela 12 |                                                                   |                                       |
| c/o                 |                              |                                                                   |                                       |
| Postal code         | 1079                         |                                                                   |                                       |
| City                | Riga                         |                                                                   |                                       |
| Country             | LV                           |                                                                   |                                       |
| Telephone<br>number | +41000001                    |                                                                   |                                       |
|                     |                              |                                                                   |                                       |
|                     |                              |                                                                   |                                       |
|                     |                              |                                                                   |                                       |
|                     |                              |                                                                   |                                       |
|                     |                              |                                                                   |                                       |

- 3. Then click *Register*. You will receive a message that an account has been added.
- 4. You will now be able to file reports, for example PDMR transactions, for the child.

### **REGISTER A SWEDISH COMPANY**

Companies must first be registered via the Authorisation Administration tool before authorisations can be delegated.

Click Retrieve Swedish company from the Start page.

| <i>f</i>                                               | A | ctions 🗸 |                  | Total records: 1 | <         | Records 1-1   |
|--------------------------------------------------------|---|----------|------------------|------------------|-----------|---------------|
| Register foundation/toust                              |   | Ŷ        | Email address    | First name       | Last name | Date of birth |
| 🧸 Register foreign child<br>🜉 Register foreign company |   | 2        | tom.fiam@fiam.se | Tom              | Fiam      | 1967-03-03    |
| Retrieve Swedish company                               |   |          |                  |                  |           |               |
| 🖧 My Account                                           |   |          |                  |                  |           |               |

1. Enter the company's CIN (Company ID/organisation number) and click *Search*.

| Retrieve Swedish company<br>Company Information                                                                                                    |                |
|----------------------------------------------------------------------------------------------------|----------------|
| Company ID Search For example 556712-5678                                                                                                    | A STREET O     |
| The search runs a check against the database of the Swedish Companies Registration Office.<br>Only companies that have completed the registration process in the portal will appear in the search results. |                |
|                                                                                                    | Close Register |

2. Click *Register*. The company has now been added to the system.

In the role of company signatory, you can access the E-services yourself after giving yourself the authorisation. You can also delegate authorisation to others. Everyone who is to be appointed must have registered themselves before they can be linked to a legal entity. *Authorisation Administration*.

#### **REGISTER A FOREIGN COMPANY**

In order for a company to be eligible in the system, the company must first be registered in the Authorisation Management.

1. Select *Register foreign company* from the Start page.

|                            | /         |          |                  |                  |           |               |
|----------------------------|-----------|----------|------------------|------------------|-----------|---------------|
| 6                          |           |          |                  |                  |           | 0             |
|                            | <u></u> A | ctions 🗸 |                  | Total records: 1 | <         | Records 1-1 > |
| Register foundation/trust  |           | Ŷ        | Email address    | First name       | Last name | Date of birth |
| 者 Register foreign c       |           | 8        | tom.fiam@fiam.se | Tom              | Fiam      | 1967-03-03    |
| Register foreign company   |           |          |                  |                  |           |               |
| 🜉 Retrieve Swedish company |           |          |                  |                  |           |               |
| 🔏 My Account               |           |          |                  |                  |           |               |

2. Enter the requested information. Mandatory fields are marked with \*. Please note! Only mark the box if the company is a position holder for short net positions.

| Register foreigr   | n company                               |                                   |                |        |
|--------------------|-----------------------------------------|-----------------------------------|----------------|--------|
| company informatio | n                                       |                                   |                | -      |
| Company name       | Fiam Fidelity                           |                                   | ÷ SINSP &      |        |
| Company ID *       | LT-203040                               | For example 202100-5448           | DIL DOLLA      |        |
| El code            | 203040/UURRKEY501V701                   | For example 549300YUURRKEY507X981 | <i>S N S ₹</i> |        |
| AT number          | LT 203040-123                           | For example DE 999999999          |                |        |
| lidentification    | 12345                                   | For example 12345                 |                |        |
| Mark the box       | if the company is a position holder for | short net positions.              |                |        |
| ontact information |                                         | Representatives                   |                |        |
| Address *          | Maza Pils iela                          | First name Last name              |                |        |
| 'ostal code *      | LT-33456                                |                                   |                |        |
| lity *             | Riga                                    | Add Edit Delete                   |                |        |
| ountry *           | Lithuania                               | ·                                 |                |        |
| Vebsite            | www.fiamfidelity.lt                     |                                   |                |        |
| hone *             | +371 67 999 0123                        |                                   |                |        |
|                    |                                         |                                   |                |        |
|                    |                                         |                                   |                |        |
|                    |                                         |                                   |                |        |
|                    |                                         |                                   |                |        |
|                    |                                         |                                   |                |        |
|                    |                                         |                                   | Close          | Regist |
|                    |                                         |                                   |                |        |

3. At least one representative must be added in order to register the company. Click *Add* and enter the details for the representative. Repeat the process if more representatives are added.

| Company name         Fam Fidelity           Company ID*         T. 203040           Et code         203040/ULRRKEYS01V701           For example 202100-5448         For example 202100-5448           LEt code         203040/ULRRKEYS01V701           For example 26 99999999         For example 2345           In Jan Kink box if the company is a position holder for structure         Add new person           Address*         Maig Fills (size           First name         For           Address*         Maig Fills (size           First name         For           Conge +         T. 33455           Mail         con_flam@flam.se           Pole         Signatory           Courtry +         Eltmana                                                                                         | Company name         Fam Fidelity           Company ID •         T.203040           For example 202100-5443         For example 549300/UURREYS07X881           LEI code         203040/UURREYS01Y701           For example 549300/UURREYS07X881         For example 549300/UURREYS07X881           VLT number         IT 203040-123           For example 549300/UURREYS07X881         For example 549300/UURREYS07X881           VLT number         IT 203040-123           Mark The box if the company is a position holder for share period         Add new period           Mark The box if the company is a position holder for share         Add new period           Create information         Elistiname         First name           Posta code *         LT 33456         Mail         tom,fam@fam.se           Courty *         Biga         Rove         Signatory         CK_cancet           Webrace         www.famif.detify.it         Event         OK_cancet         Event                                                                                                    |                             |                                         |                       |                     | INSP.   |  |
|----------------------------------------------------------------------------------------------------|----------------------------------------------------------------------------------------------------|-----------------------------|-----------------------------------------|-----------------------|---------------------|---------|--|
| Company ID*         T. 203040         For example 202100-5448           LE code         203040/ULRRXEYS01V701         For example 549300/ULRRXEYS07X981           VAT number         II 203040-123         For example 549300/ULRRXEYS07X981           Nammer         II 203040-123         For example 549300/ULRRXEYS07X981           Mark The box if the company is a position holder for strummer         Add new person           Mark She box if the company is a position holder for strummer         Add new person           Addrew person         Add new person           Postal code +         II 39456           User Transe         For           Postal code +         II 39456           Mail         tom,fiam@fam.se           Role         Signatory           OK Cancel         OK Cancel | Company ID* 17.333340 For example 202100-3445                                                                                                    | Company name<br>*           | Fiam Fidelity                           |                       |                     | A A A A |  |
| LEI code 203040/UURRXEY501/701 For example 5493007/UURRXEY507X981                                                                                                    | LE rode 20040/ULRREYS01V701 Por example 549300/ULRREPS07x931                                                                                                    | Company ID *                | LT-203040                               | For example 20        | 2100-5448           |         |  |
| VAT number 11 203040-123 Por example DE 99999999<br>Fi Identification 12345 Por example 12345<br>Marix me box if the company is a position holder for st<br>Consict infumicion<br>Address * Maile Fils Bile Fils Bile Fils Bile Fils Internation<br>Postal code * ET-33456 Mail Internation<br>City * Rige Role Signatory •<br>Country * Internation                                                                                                    | VAT number 11 203040-122 Por example DE 99999999<br>Ridentification 12545 For example 12545<br>Nark the box ff the company is a position holder for st Add new person<br>Add ress + Add new person<br>Add ress + Add ress + Add new person<br>Add ress + Add ress + Add new person<br>Careau Monagor<br>Careau Monagor<br>Care | LEI code                    | 203040/UURRKEY501V701                   | For example 54        | 9300YUURRKEY5O7X981 | ₩3.     |  |
| R Identification     12345     For example 12345       Mark the box if the company is a position holder for sn     Add new person       Address *     Matte Filis (Elia)       First name     Form       Last name     Fam       Postal code *     L133455       City *     Riga       Role     Signatory       Oxtro Y *     Uthusnia                                                                                                    | Ridentification     12345     For example 12345       Mark the box if the company is a position Noider for stheme     Add new person       Address *     Mail Prisidel       Furst name     Fam       Postal code *     IT-33456       City *     Riga       City *     Riga       Country *     Lithuania       Website     www.famfidelity.it                                                                                                    | /AT number                  | LT 203040-123                           | For example DI        | 999999999           |         |  |
| Mark the box if the company is a position holder for sh     Add new person       Quest whomaton     Add new person       Address *     Maiza Pilo tela       First name     Fam       Last name     Fam       Postal code *     LT 33456       Mail     tom, flam@flam.se       City *     Riga       Pole     Signatory       OK, Cancel                                                                                                    | Mark the box if the company is a position holder for shadnew person     Add new person       Address *     Marg Pils (k)     First name       Address *     Marg Pils (k)     First name       Postal code *     L1-33456     Mail       City *     Rigs     Role       City *     Lithuania     OK. Cancel       Works te     www.famildelity.it     OK. Cancel                                                                                                    | Fl identification<br>number | 12345                                   | For example 12        | 345                 |         |  |
| Caract Information     Paid field person       Address *     Mass Prid lefd       First name     Tom       Last name     Fiam       Postal code *     LT-33456       Nail     tom,fiam@fiam.se       Coly *     Rigs       Role     Signatory       OK, Cancel                                                                                                    | Address * Mais Terry person<br>Address * Mais Pils Icia First name Tom<br>Potsal code * LT.33456 Mail tom:fam@fam.se<br>City * Rigs Role Signatory •<br>Country * Lithuania OK Cancel<br>Webse www.famfidelity.it<br>Phone * 4371 67 999 0123                                                                                                    | Mark the box                | if the company is a position holder for | short out out it in a |                     | 7       |  |
| Address* Mezz Pils <u>bils</u> First name Tom<br>Last name Fiem<br>Possal code * LT.33456 Mail tom.flam@fiam.se<br>Chy* Riga Role Signatory •<br>Country * Lithuania                                                                                                    | Address*         Maix Pils Bia         First name         Tom           Postal code *         LT-33456         Mail         tom.fram@flam.se           City*         Riga         Role         Signatory         •           Country *         Littuania         OK         Cancel           Website         www.framfloetiny.it         •                                                                                                    | ontact information          |                                         | Add new person        |                     |         |  |
| Last name         Filam           Potral code *         LT-33456         Mail         tom,flam@flam.se           City *         Riga         Role         Signatory         •           Country *         Lithuania         OK, Cancel         OK, Cancel                                                                                                    | Postal code *         L1:33496         Last name         Fiam           City *         Riga         Nole         tom.fram@flam.se           Country *         Lithuania         OK         Cancel           Webste         www.framfloetiny.it            Phone *         +371 67 999 0123                                                                                                    | Address *                   | Maza Pils iela                          | First name            | Tom                 |         |  |
| Postal code * LT.33456 Mail tom.fam@flam.se<br>City * Riga Role Signatory •<br>Country * Lithuania OK, Cancel                                                                                                    | Postal code *         LT.33456         Mail         tom.ftam@ftam.se           Cfry*         Rigs         Pole         Signatory         •           Country *         Lithuania         OK         Cancel           Webste         www.flamfideitly.lt         •                                                                                                    |                             |                                         | Last name             | Fiam                |         |  |
| CRy* Rigs Role Signetory *<br>Country* Lithuania CK Cancel                                                                                                    | City *         Rige         Role         Signatory         •           Country *         Lithuania         OK         Cancel           Webste         www.famfidelity.it         •           Phone *         +371.67.999.0123         •                                                                                                    | Postal code *               | LT-33456                                | Mail                  | tom.fiam@fiam.se    |         |  |
| Courty * Lithuania OK Cancel                                                                                                    | Courtry *         Littuaria           OK         Carcel           Webste         www.famfideity.it           Phone *         +371.67.959.0123                                                                                                    | City *                      | Riga                                    | Role                  | Signatory 💌         |         |  |
|                                                                                                    | Webste www.famfideity/t Phone * +371 67 999 0123                                                                                                    | Country *                   | Lithuania                               |                       | OK Cancel           |         |  |
| website www.namnbeiity.it                                                                                                    | Phone * +371 67 999 0123                                                                                                    | Vebsite                     | www.fiamfidelity.lt                     |                       |                     |         |  |
| Phone * +371 67 999 0123                                                                                                    |                                                                                                    | Phone *                     | +371 67 999 0123                        |                       |                     |         |  |
|                                                                                                    |                                                                                                    |                             |                                         |                       |                     |         |  |
|                                                                                                    |                                                                                                    |                             |                                         |                       |                     |         |  |
|                                                                                                    |                                                                                                    |                             |                                         |                       |                     |         |  |
|                                                                                                    |                                                                                                    |                             |                                         |                       |                     |         |  |

4. Click *Register*. The company has now been added to the Authorisation Management system and below message will be shown, click Ok.

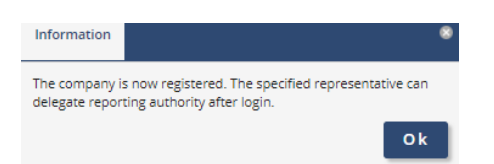

5. FI's identification number and the Company ID are verified. A dialogue box will indicate if FI's identification number or the Company ID is already registered.

|                                                              | 8  |
|--------------------------------------------------------------|----|
| A company with this Fl identification number already exists! |    |
|                                                              | ок |

Company ID is a unique indentifier for the company from when it was first registered in its country of origin.

6. The representative will automatically be given the role of Company Administrator. Once the link is established between the company and the representative, Company Administrators can appoint themselves or rapporteurs to file reports. Some authorisation categories, such as Periodic reporting, will be available after the company has been updated. The update occurs during the night, local time.

### **REGISTER A FOUNDATION/TRUST**

Click Register foundation/trust

|                                                   |   |          |                  |                  |           | 1               |
|---------------------------------------------------|---|----------|------------------|------------------|-----------|-----------------|
|                                                   | A | ctions 🗸 |                  | Total records: 1 |           | < Records 1-1 > |
| Register foundation/trust                         |   | Ŷ        | Email address    | First name       | Last name | Date of birth   |
| a Register foreign child                          |   | 2        | tom.fiam@fiam.se | Tom              | Fiam      | 1967-03-03      |
| Register foreign company Retrieve Swedish company |   |          |                  |                  |           |                 |
| 💰 My Account                                      |   |          |                  |                  |           |                 |

None of the information on this page is retrieved automatically; you must enter it manually. Mandatory fields are marked with \*. Contact FI's support for assistance with delegation of the Company Administrator role.

| Register foundation/trust     |                                   |       |          |
|-------------------------------|-----------------------------------|-------|----------|
| Foundation/Trust information  |                                   |       |          |
| Foundation/Trust name *       |                                   |       | SINSP #  |
| Foundation/Trust<br>Id *      | For example 202100-5448           | Z     |          |
| Foundation/Trust - Unselected |                                   |       | N 3      |
| LEI code                      | For example 549300YUURRKEY5O7X981 |       |          |
| VAT number                    | For example DE 999999999          |       |          |
| Fl identification             | For example 12345                 |       |          |
| Contact information           |                                   |       |          |
| Address *                     |                                   |       |          |
| Postal code *                 |                                   |       |          |
| City *                        |                                   |       |          |
| Website                       |                                   |       |          |
| Phone *                       |                                   |       |          |
|                               |                                   |       |          |
|                               |                                   |       |          |
|                               |                                   | Close | Register |

# Authorised signatories and Company Administrators

In Authorisation Administration, authorised signatories or Company Administrators can delegate authorisation on behalf of a legal person (company).

You will automatically become an *authorised signatory* if: 1) your company has completed the registration process in the Authorisation Administration system, 2) you are registered as the authorised signatory with the Swedish Companies Registration Office, and 3) your company has a Swedish CIN. FI's system will add you or remove you as an authorised signatory as you are registered with or de-registered from the Swedish Companies Registration Office.

You become a *Company Administrator* either through delegation of this authorisation manually by an authorised signatory at your company or, if your company is not registered with the Swedish Companies Registration Office, through registering the company in the system and adding you and others as representatives. You can also become a Company Administrator if the application process for your company to receive authorisation to conduct business results in your "institution" (company/parent fond/branch) being registered for some kind of financial business and you are one of the persons listed as a representative for the "institution". Foreign firms do not have authorised signatories in this system since it is not possible to update this information automatically.

### LOGGING IN WHEN YOU HOLD SEVERAL ROLES

All users will automatically have access to some E-services, after completing the registration process. The roles of Authorised Signatory and Company Administrator are for delegating authorisations.

If you have been delegated more than one role, you must choose which role you will use when logging in to the Authorisation Administration module. Choose your role here:

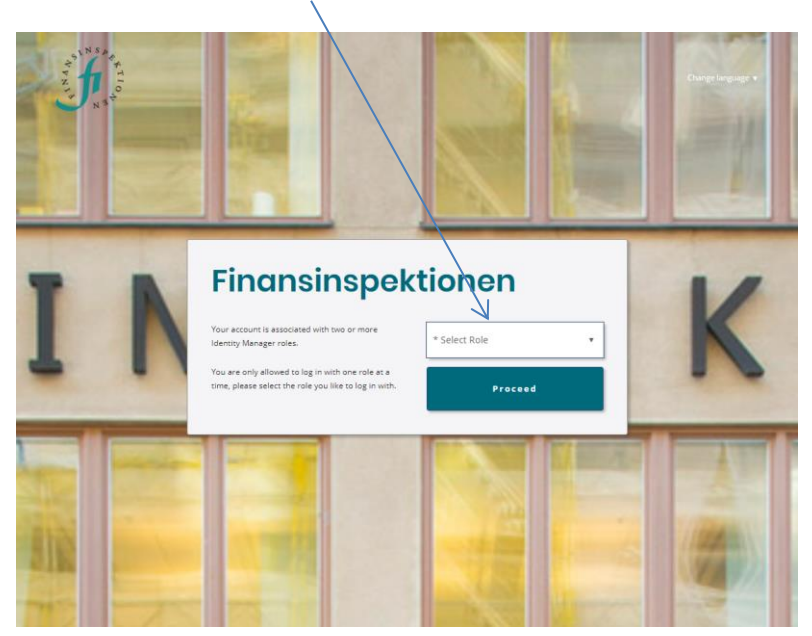

Once you have logged in, you can change your role without logging out. Click on the *icon* in the top right corner.

|                           | 🗅 A | ctions 🗸 |                  | Total records: 1 | <         | Records 1-1 > |
|---------------------------|-----|----------|------------------|------------------|-----------|---------------|
| Register foundation/trust |     | Ŷ        | Email address    | First name       | Last name | Date of birth |
| Segister foreign child    |     | 2        | tom.fiam@fiam.se | Tom              | Fiam      | 1967-03-03    |
| Register foreign company  |     |          |                  |                  |           |               |
| 🖧 My Account              |     |          |                  |                  |           |               |

Here you can change language and change role.

|     | /           |   |
|-----|-------------|---|
| (T) | Tom Fiam    | _ |
| ₽   | Change role | > |
| AŻ  | Language    | > |
| 0   | Sign out    |   |

# Administering the company's authorisations as a Company Administrator

Swedish, foreign companies and foundations/trusts are able to appoint Company Administrators. For Swedish companies, the authorised signatory is responsible for appointing Company Administrators. A Company Administrator cannot appoint other Company Administrators.

Users can see if they have been delegated the role of Company Administrator by looking under the tab *My authorisations* (see page 17). Please note that the role "authorised signatory" may be missing until the information is updated from the Swedish Companies Registration Office. This occurs five times a day: 6:00 AM, 10:00AM, 1:00 PM, 4:00 PM and 7:00 PM.

| Edit p       | rofile              | My authorisations     | Delegate Powe | r of Attorney | Holds Power of Attorney for | Ca        | regiver for  | Change password |
|--------------|---------------------|-----------------------|---------------|---------------|-----------------------------|-----------|--------------|-----------------|
| Pers<br>Firs | onal info<br>t name | ormation              |               | Last name     |                             |           |              |                 |
| То           | m                   |                       |               | Fiam          |                             |           | 4.51 A       | C +             |
| Dat          | e of birt           | th.                   |               | Nationality   |                             |           | N I B        |                 |
| 19           | 67-03-0             | 3                     |               | LV            |                             |           | $\mathbf{O}$ | NAT             |
|              |                     |                       |               |               |                             |           |              |                 |
| Current      | authori             | sations               | Comozou oz    | ~~~           | Company ID                  |           |              |                 |
|              |                     | Autorisation          | Company na    | lie           | Company to                  |           |              |                 |
|              | 8                   | Company Administrator | Fiam Fidelity |               | LT-203044                   |           |              |                 |
|              |                     |                       |               |               |                             |           |              |                 |
|              |                     |                       |               |               |                             |           |              |                 |
|              |                     |                       |               |               |                             |           |              |                 |
|              |                     |                       |               |               |                             |           |              |                 |
|              |                     |                       |               |               |                             |           |              |                 |
|              |                     |                       |               |               |                             |           |              |                 |
|              |                     |                       |               |               |                             |           |              |                 |
|              |                     |                       |               |               |                             |           |              |                 |
|              |                     |                       |               |               |                             |           |              |                 |
|              |                     |                       |               |               |                             |           |              |                 |
|              |                     |                       |               |               |                             |           |              |                 |
|              |                     |                       |               |               |                             |           |              |                 |
|              |                     |                       |               |               |                             |           |              |                 |
|              |                     |                       |               |               |                             | Total: 15 |              |                 |
| 4            |                     |                       |               |               |                             | _         | Close        | Save and Close  |

- 1. Log in and select Company Administrator
- 2. You will see this picture

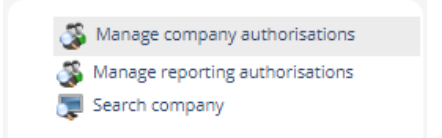

3. Click on Manage company authorisations

### **AUTHORISATION**

The form to delegate authorisations is the same for all modules (PDMR transaction reporting, periodic reporting, apply for permit etc.) If a user is added for a module, the user will only have rights to that specific module and E-service, even if the company also have access to other E-services. Company Administrators and authorised signatories delegate authorisation for the various modules available.

To delegate authorisation, search for the user using his/her email address. It must be the same email address the intended rapporteur registered in the Authorisation Administration tool.

### DELEGATE AUTHORISATION FOR YOUR COMPANY

There are three conditions for delegating authorisation that must be met:

- 1. The person who received the authorisation register themselves so there is an account to which the authorisation can be linked.
- 2. You must know the email address this person has used to create their account.
- 3. The company must be registered in the system (either retrieved or created there) in order to link it to the authorisation.

Once the company is registered, you can delegate authorisation to yourself and others. You can also remove a person's authorisation to be a rapporteur.

#### CHOOSE THE MODULE

Click on Manage reporting authorisations to access the form.

🚳 Manage company authorisations 🕉 Manage reporting authorisations 🕎 Search company

A window will then open in which you can select the module under Type. Choose a type (for example *PDMR Transactions, Periodic Reporting*, or *Stock exchange information*) for which you would like to delegate authorisation.

| Manage reporting a | uthorisations      | 8      | Please note that you should select <i>Periodic Fund</i>                                        |
|--------------------|--------------------|--------|------------------------------------------------------------------------------------------------|
| Туре               | Periodic reporting | •      | <i>Reporting</i> if you will only file                                                         |
| Company ID         |                    |        | reports for the funds. If you                                                                  |
| Company name       |                    |        | will also file reports for a fund                                                              |
|                    |                    |        | management company, you<br>need the full authorisation,<br><i>Periodic Reporting</i> (includes |
|                    | Close              | Search | the company and the funds).                                                                    |

Search for either a company name or a CIN if the company is Swedish. Foreign companies with registered ID numbers can also be searched for under *Company ID*.

By clicking *Search*, you will generate a list of companies for the module and company name or company ID that you have chosen. Some modules are only available for certain types of companies. The next step is to search for the user you intend to delegate authorisation to.

### Search users

A person who will receive authorisation need to register themselves as a user before a Company Administrator (or Signatory) can search for their email address. Once this is done, follow these steps.

1. Search for users using their email address. Enter the email address for the person who will be appointed rapporteur. The picture below shows how the authorisation is added for the PDMR Transaction reporting module.

| Type of    | reporting                           |                                   |               |                 |
|------------|-------------------------------------|-----------------------------------|---------------|-----------------|
| Author     | isation information                 |                                   |               |                 |
| Comp       | any name                            | Reporting                         |               | SINSPA          |
| Fiam       | Fidelity 2                          | PDMR trans                        | actions       |                 |
|            |                                     |                                   |               | N 1 6           |
| Add and d  | lelere authorisation user. Searches | require a complete email address. |               | ÷ <sub>EN</sub> |
| tom.fiam   | n@fiam.se                           | ٩                                 |               |                 |
| Search res | aults                               |                                   |               |                 |
|            | Name                                | Email address                     | Date of birth |                 |
|            |                                     |                                   |               |                 |
|            | Tom Fiam                            | tom.fiam@fiam.se                  | 1967-03-03    |                 |
| N          |                                     |                                   |               |                 |
|            |                                     |                                   |               |                 |
|            |                                     |                                   |               |                 |
| \          | N N                                 |                                   |               |                 |
|            | $\backslash$                        |                                   |               |                 |
|            |                                     |                                   |               |                 |
| Add        | $\langle \rangle$                   |                                   | То            | tal: 1          |
| Authorised | d person                            |                                   |               |                 |
|            | Name                                | Email address                     | Date of birth |                 |
|            |                                     |                                   |               |                 |
|            | $ \setminus $                       |                                   |               |                 |
|            | $\langle \langle \rangle$           |                                   |               |                 |
|            |                                     |                                   |               |                 |
|            |                                     |                                   |               |                 |
|            |                                     |                                   |               |                 |
|            |                                     |                                   |               |                 |
|            |                                     |                                   | To            | tal: 0          |
| Remove     |                                     |                                   | 10            |                 |
|            |                                     |                                   | Close         | Save and Close  |
|            |                                     |                                   |               |                 |

- 2. Check the box in front of the person you have searched for.
- 3. Click Add to assign the person the role of PDMR transaction rapporteur.

4. Once the person has been added, they will appear under Authorised person

| Type of rep            | orting                         |                                   |                                     |
|------------------------|--------------------------------|-----------------------------------|-------------------------------------|
| Authorisati            | ion information                |                                   |                                     |
| Company                | name                           | Reporting                         | SINSP                               |
| Fiam Fide              | elity 2                        | PDMR trans                        | sactions                            |
|                        |                                |                                   | X I                                 |
| Add and delet          | e authorisation user. Searches | require a complete email address. | <b>N</b> <sup>3</sup>               |
| tom fiam@fi            | iam se                         | 0                                 |                                     |
| Conche capulte         | annse                          | ~                                 |                                     |
| search results         | Name                           | Email address                     | Date of birth                       |
| 2 9                    |                                |                                   |                                     |
| <b>a</b> 2             | Tom Fiam                       | tom.fiam@fiam.se                  | 1967-03-03                          |
|                        |                                |                                   |                                     |
| Add                    |                                |                                   | Total: 1                            |
| Add Authorised per     | rson                           |                                   | Total: 1                            |
| Add<br>Authorised per  | rson<br>Name                   | Email address                     | Total: 1                            |
| Add)<br>Authorised per | rson<br>Name                   | Email address<br>tom.fiam@fiam.se | Total: 1 Date of birth 1967-03-03   |
| Add Juthorised per     | rson<br>Name                   | Email address<br>tom.fiam@fiam.se | Total: 1 Date of birth 1967-03-03   |
| Add<br>Authorised per  | rson<br>Name<br>Tom Flam       | Email address<br>tom.fiam@fiam.se | Total: 1  Date of birth  1967-03-03 |
| Add<br>Authorised per  | rson<br>Name<br>Tom Flam       | Email address<br>tom.fiam@fiam.se | Total: 1 Date of birth 1967-03-03   |
| Add<br>Authorised per  | rson<br>Name<br>Tom Flam       | Email address<br>tom.fiam@fiam.se | Total: 1                            |
| Add<br>Authorised per  | rson<br>Name<br>Tom Flam       | Email address<br>tom.fiam@fiam.se | Total: 1                            |
| Add)<br>Authorised per | rson<br>Name<br>Tom Flam       | Email address<br>tom.fiam@fiam.se | Total: 1                            |

All who have been given authorisation will appear here.

- a. If you are going to delegate authorisation to several persons, search for each one and add them, then Save and close.
- 5. Save and close.

A person who has been given authorisation will *not* receive a message from the system. **Contact this person to inform them that they are now authorised.** 

# Administer the company's authorisations as an authorised signatory

Users can see if they have been assigned the role of Authorised Signatory by looking under the tab *My Authorisations*.

| Edit prof           | ile            | My authorisations       | Delegate Pov | wer of Attorney | Holds Power of Attorney for | Caregive  | er for Ch   | ange password |
|---------------------|----------------|-------------------------|--------------|-----------------|-----------------------------|-----------|-------------|---------------|
| Persona<br>First na | al info<br>ame | rmation                 |              | Last name       |                             |           | SINSP       |               |
| Tom                 |                |                         |              | Fiam            |                             |           | T A A       |               |
| Date of             | fbirtl         | h                       |              | Nationality     |                             |           | N I S I O A |               |
| 1967-               | 03-03          | 1                       |              | LV              |                             |           | N P         |               |
|                     |                |                         |              |                 |                             |           |             |               |
| Current au          | thoris         | ations<br>Authorisation | Company      | name            | Company ID                  |           |             |               |
| U 4                 |                |                         | Fiam         |                 |                             |           |             |               |
|                     | 2              | Company Administrator   | Flam Fideli  | rv 2            | LT-203044                   |           |             |               |
|                     |                |                         |              |                 |                             |           |             |               |
|                     |                |                         |              |                 |                             | Total: 15 | 5.84        | a and Close   |
|                     |                |                         |              |                 |                             |           | 550 5400    |               |

You can switch between the roles under the *icon* up in the top right corner.

|                                                 |     |           |                  |                  |           | $\longrightarrow$ 1 |
|-------------------------------------------------|-----|-----------|------------------|------------------|-----------|---------------------|
|                                                 | 🗅 A | Actions 🗸 |                  | Total records: 1 | <         | Records 1-1 >       |
| Register foundation/trust                       |     | Ŷ         | Email address    | First name       | Last name | Date of birth       |
| Register foreign child Register foreign company |     | 2         | tom.fiam@fiam.se | Tom              | Fiam      | 1967-03-03          |
| Retrieve Swedish company                        |     |           |                  |                  |           |                     |
| My Account                                      |     |           |                  |                  |           |                     |

Click Change role to switch roles without needing to log out.

|          |                  | I |
|----------|------------------|---|
| <b>T</b> | Tom Fiam         |   |
| ₽        | V<br>Change role | > |
| AŻ       | Language         | > |
| •        | Sign out         |   |

Once you are logged in as an Authorised Signatory, you will see this dialogue box.

|                                                                                                    |                                                                        | 0 |
|----------------------------------------------------------------------------------------------------|------------------------------------------------------------------------|---|
| <ul> <li>Manage company authorisations</li> <li>Manage reporting authorisations</li> <li>Search company</li> </ul> | Welcome to the Reporting Portal<br>Please select an action on the left |   |

Here, you can choose to administer company authorisations.

1. Click first on the row Manage company authorisations.

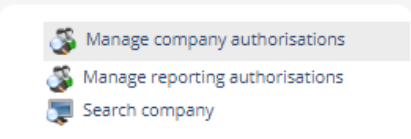

2. Enter the name of the company that will be delegating authorisations under Company name and click *Search*.

| H                                                                                  | G                             |
|------------------------------------------------------------------------------------|-------------------------------|
| Manage company authorisations<br>Manage reporting authorisations<br>Search company | Manage company authorisations |
|                                                                                    | Company ID                    |
|                                                                                    | Close Search                  |

The first row says *AUTHORISED SIGNATORY*. If you click here, you will see a list of the persons who are authorised signatories for the company. This will only be available for Swedish companies.

The second row says *COMPANY ADMINISTRATOR*. If you click here, you will open the form to add a Company Administrator.

### ADMINISTER COMPANY INFORMATION

Click *Search company* and enter the full company name.

| Ĵ.                                                                                 |                                                                              | Ū |
|------------------------------------------------------------------------------------|------------------------------------------------------------------------------|---|
| Manage company authorisations<br>Manage reporting authorisations<br>Search company | Search company<br>Type -All-<br>Ciompany ID<br>Ciompany name<br>Cione Search |   |

You can change some of the information about your company by clicking on the small folder.

You can change the information about your company that is not greyed out. Information about Swedish companies is kept up-to-date via the Swedish Companies Registration Office. This means in part that address information will be updated automatically.

| Edit company                |                     |    |                       |              |       |                |
|-----------------------------|---------------------|----|-----------------------|--------------|-------|----------------|
| Company informa             | tion                |    |                       |              |       |                |
| Company name                | Testbolaget Limited |    |                       |              |       | + INSP F       |
| Company ID                  | 1000994458          |    |                       |              |       |                |
| LEI code                    |                     | Fo | or example 549300YUU  | RRKEY507X981 |       | N 3 V          |
| VAT number                  |                     | Fo | or example DE 9999999 | 99           |       |                |
| Fl identification<br>number | 1055598             |    |                       |              |       |                |
| Contact information         | on                  |    | Representatives       |              |       |                |
| Address *                   | Testvägen 1         |    | First name            | Last name    |       |                |
|                             |                     |    | Tom                   | Fiam         |       |                |
| Postal code *               | 12345               |    |                       |              |       |                |
| City *                      | Testorten           |    | View                  |              |       |                |
| Country *                   | Denmark 👻           |    |                       |              |       |                |
| Website                     |                     |    |                       |              |       |                |
| Phone *                     | +46855698785569     |    |                       |              |       |                |
|                             |                     |    |                       |              |       |                |
|                             |                     |    |                       |              |       |                |
|                             |                     |    |                       |              |       |                |
|                             |                     |    |                       |              | Close | Save and Close |

### LIST OF AUTHORISED SIGNATORIES

You can obtain a list of the authorised signatories registered to your company by clicking on *Manage company authorisations*.

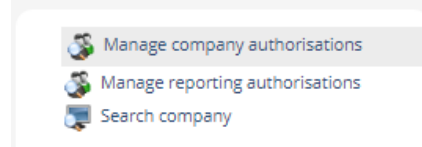

Then click on the row AUTHORISED SIGNATORIES to view a list of the authorised signatories in FI's system that are registered to your company.

| Ĵ.                                                                           | D Ac | rions 🗸 | Internet                       | al records ?         | T<br>Records 1.2       |
|------------------------------------------------------------------------------|------|---------|--------------------------------|----------------------|------------------------|
| Manage company authorisations Manage reporting authorisations Search company |      | Ŷ       | Authorisation Filter Signatory | Company ID<br>Filter | Company name<br>Filter |
|                                                                              |      | 8       | Company Administrator          | LT-203044            | Fiam Fidelity 2        |

Your company may have more authorised signatories registered with the Swedish Companies Registration Office than those listed here. Here, you only see persons who have registered with FI's system.

### APPOINT COMPANY ADMINISTRATORS FOR YOUR COMPANY

There are three conditions for appointing a Company Administrator that must be met:

- 1. The person who will be the Company Administrator must register an account so there is an account to which the authorisation can be linked.
- 2. You must know the email address this person has used to create the account.
- 3. The company must be found in the system (either retrieved or created there) in order to link it to the authorisation.

The Company Administrator is then authorised to appoint and remove rapporteurs for your company.

Appoint a Company Administrator by following these steps.

1. Searching for the person you want to appoint to Company Administrator by entering the email address this person provided when registering in the system.

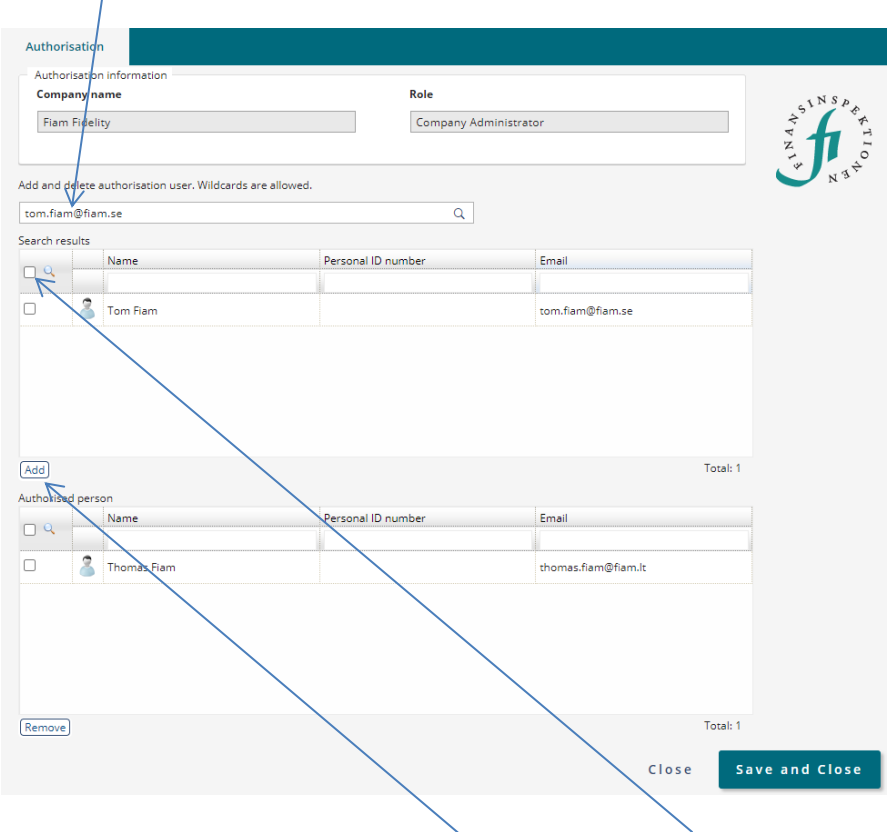

2. Make sure that it is the correct person, check the box in front of the person's name and then click Add.

3. Once the person has been added, they will appear under Authorised person.

| Authorisa           | ation            |                                 |                    |                       |                     |          |              |
|---------------------|------------------|---------------------------------|--------------------|-----------------------|---------------------|----------|--------------|
| Authoris            | ation informati  | ion                             |                    |                       |                     |          |              |
| Company name        |                  | Role                            |                    |                       |                     | SINSP    |              |
| Fiam Fi             | Fiam Fidelity    |                                 |                    | Company Administrator |                     |          | T A A        |
|                     |                  |                                 |                    |                       |                     |          | N IO         |
| Add and del         | lete authorisati | on user. Wildcards are allowed. |                    |                       |                     |          | V N Y        |
| tom.fiam@           | tom.fiam@fiam.se |                                 |                    | Q                     |                     |          |              |
| Search resu         | ilts             |                                 |                    |                       |                     |          |              |
|                     | Name             |                                 | Personal ID number |                       | Email               |          |              |
|                     |                  |                                 |                    |                       |                     |          |              |
|                     | 🏅 Tom Flam       | ۱                               |                    |                       | tom.fiam@fiam.se    |          |              |
| Add<br>Authorised ( | person           |                                 |                    |                       |                     | Total: 1 |              |
| -                   | Name             |                                 | Personal ID num    | ber                   | Email               |          |              |
|                     |                  |                                 |                    |                       |                     |          |              |
|                     | 着 Thomas F       | iam                             |                    |                       | thomas.fiam@fiam.lt |          |              |
|                     | Tom Fiam         | 1                               |                    |                       | tom.fiam@fiam.se    |          |              |
| Remove              |                  |                                 |                    |                       |                     | Total: 2 |              |
|                     |                  |                                 |                    |                       | Close               | e Sa     | ve and Close |

4. Save and Close.

For questions related to these instructions, please contact rapportering@fi.se

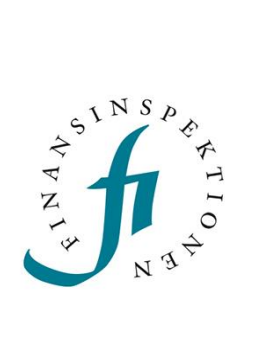

Finansinspektionen Box 7821, 103 97 Stockholm Besöksadress Brunnsgatan 3 Telefon +46 8 408 980 00 Fax +48 8 24 13 35 finansinspektionen@fi.se

# www.fi.se